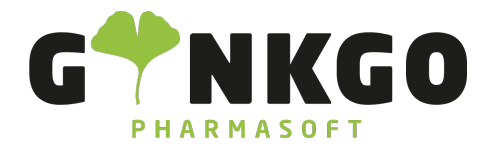

GINKGO Pharmasoft GmbH In der Wüste 72 57462 Olpe Deutschland

## Vermietung

Möchten Sie eine Vermietung erfassen oder verwalten, gehen Sie bitte im Hauptmenü auf folgende App:

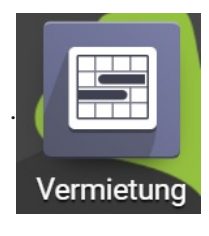

In der App können Sie einen neuen Mietvertrag Kunde Rechnungsadresse Lieferadresse
Lieferadresse
Rechnungsadresse
Lieferadresse
Lieferadresse
Lieferadresse
Lieferadresse
Lieferadresse
Lieferadresse
Lieferadresse
Lieferadresse
Lieferadresse
Lieferadresse
Lieferadresse
Lieferadresse
Lieferadresse
Lieferadresse
Lieferadresse
Lieferadresse
Lieferadresse
Lieferadresse
Lieferadresse
Lieferadresse
Lieferadresse
Lieferadresse
Lieferadresse
Lieferadresse
Lieferadresse
Lieferadresse
Lieferadresse
Lieferadresse
Lieferadresse
Lieferadresse
Lieferadresse
Lieferadresse
Lieferadresse
Lieferadresse
Lieferadresse
Lieferadresse
Lieferadresse
Lieferadresse
Lieferadresse
Lieferadresse
Lieferadresse
Lieferadresse
Lieferadresse
Lieferadresse
Lieferadresse
Lieferadresse
Lieferadresse
Lieferadresse
Lieferadresse
Lieferadresse
Lieferadresse
Lieferadresse
Lieferadresse
Lieferadresse
Lieferadresse
Lieferadresse
Lieferadresse
Lieferadresse
Lieferadresse
Lieferadresse
Lieferadresse
Lieferadresse
Lieferadresse
Lieferadresse
Lieferadresse
Lieferadresse
Lieferadresse
Lieferadresse
Lieferadresse
Lieferadresse
Lieferadresse
Lieferadresse
Lieferadresse
Lieferadresse
Lieferadresse
Lieferadresse
Lieferadresse
Lieferadresse
Lieferadresse
Lieferadresse
Lieferadresse
Lieferadresse
Lieferadresse
Lieferadresse
Lieferadresse
Lieferadresse
Lieferadresse
Lieferadresse
Lieferadresse
Lieferadresse
Lieferadresse
Lieferadresse
Lieferadresse
Lieferadresse
Lieferadresse
Lieferadresse
Lieferadresse
Lieferadresse
Lieferadresse
Lieferadresse
Lieferadresse
Lieferadresse
Lieferadresse
Lieferadresse
Lieferadresse
Lieferadresse
Lieferadresse
Lieferadresse
Lieferadresse
Lieferadresse
Lieferadresse
Lieferadresse
Lieferadresse
Lieferadresse
Lieferadresse
Lieferadresse
Lieferadresse
Lieferadresse
Lieferadresse
Lieferadresse
Lieferadresse
Lieferadresse
Lieferadresse
Lieferadresse
Lieferadresse
Lieferadresse
Lieferadresse
Lieferadresse
Lieferadresse
Lieferadresse
Lieferadresse
Lieferadresse
Lieferadresse
Lieferadresse
Lieferadresse
Lieferadresse
Lieferadresse
Lieferadres

vorgespeicherte Daten (Kunden etc.) heraussuchen, in dem Sie rechts auf die untenstehenden Pfeile gehen

Anschließend gehen Sie auf Produkt hinzufügen

℃ 02761 835 1071 @ info@ginkgo-pharmasoft.com ③ https://www.ginkgo-pharmasoft.com IUSt.: DE355829665

Ginkgo Pharmasoft GmbH • GF: Tobias Hammeke, Justin Mester • UST-ID: DE 355829665 • Amtsgericht Olpe HRB 13214 Sparkasse Olpe-Wenden-Drohlshagen eG • IBAN: DE15 4625 0049 0000 1715 04 • BIC: WELADED10PE